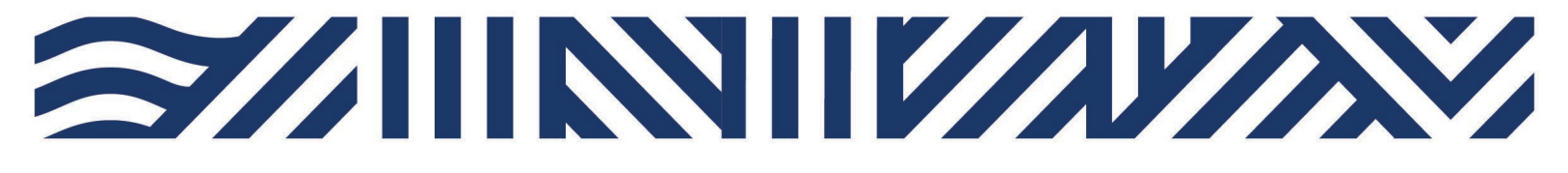

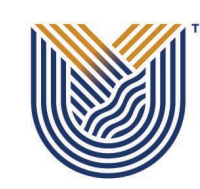

VAAL UNIVERSITY OF TECHNOLOGY

Inspiring thought. Shaping talent.

IT Services

L

+27(0)16 950 9111
it\_support@vut.ac.za

## VUT WI-FI

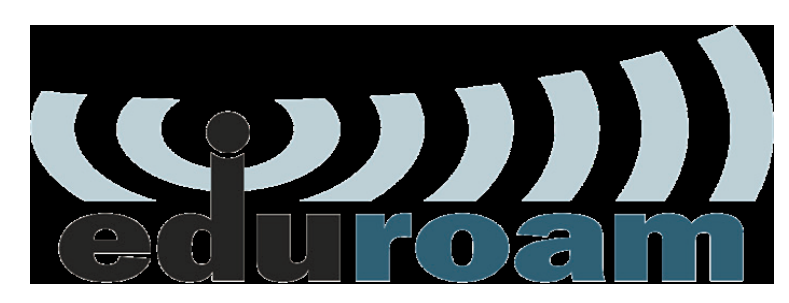

## Staff Self-Service – How to Login to EDUROAM

Follow steps below to connect:

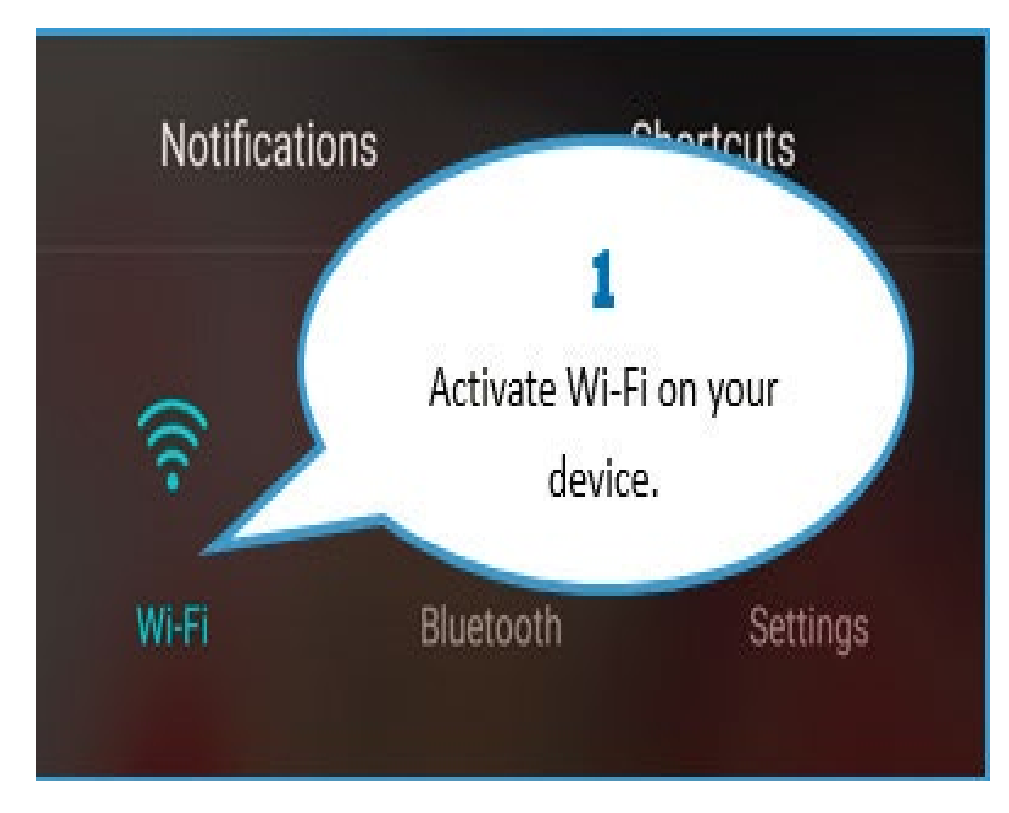

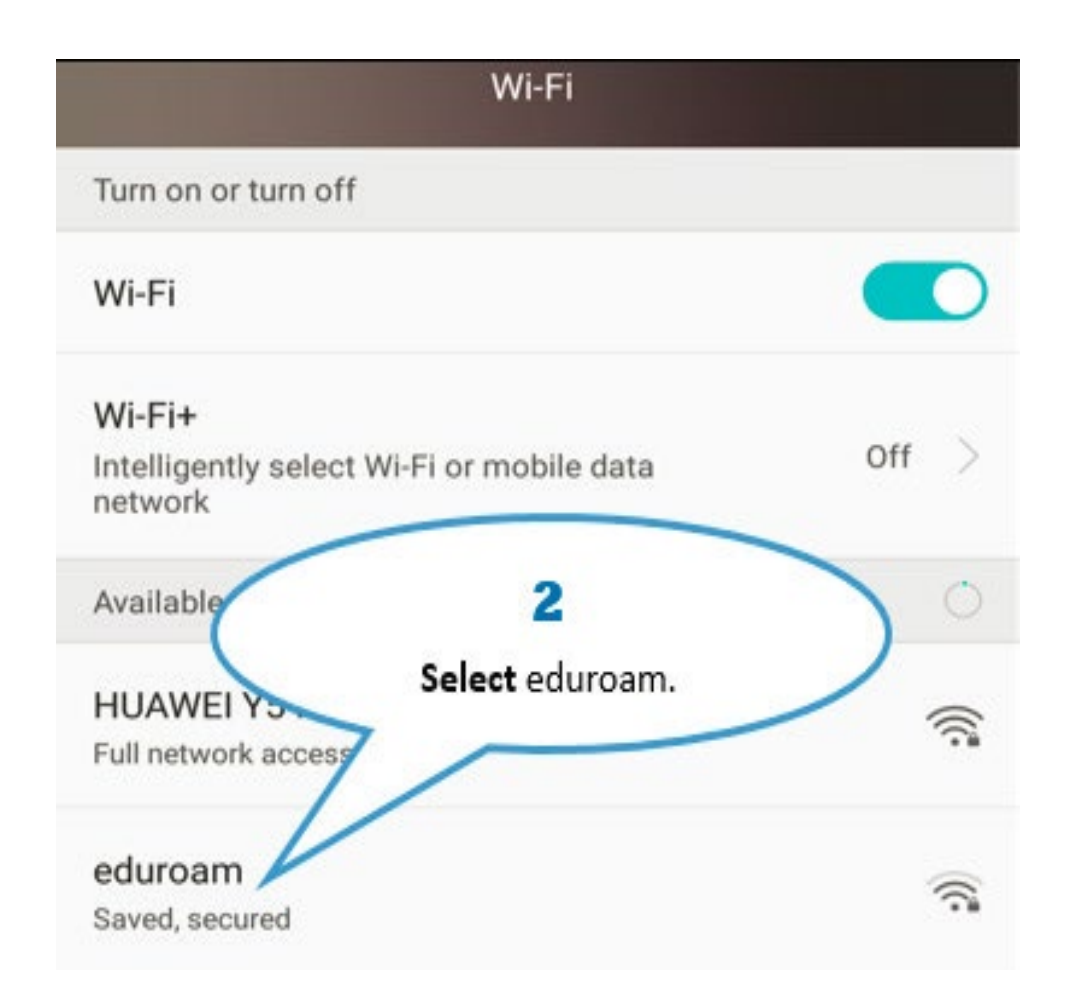

| (            | 3                         |
|--------------|---------------------------|
| >            | Click Connect to Network. |
| Connect to n | etwork                    |

| eduroam   |                                                                   |   |  |
|-----------|-------------------------------------------------------------------|---|--|
| 802.1x    | EAP                                                               |   |  |
| EAP       | <b>4</b> PEAP                                                     | > |  |
| PI        | Enter your Identity (i.e. your None student/Staff email address). | > |  |
| CA cert   | ifica (unspecified)                                               | > |  |
| Identity  |                                                                   |   |  |
| 2111      | 10000@edu.vut.ac.za                                               |   |  |
| Anonyn    | nous id 5                                                         | - |  |
|           | Enter your Student/Staff email                                    |   |  |
| · · · · · | password and click Connect.                                       | - |  |
| ) Sho     | w advanced options                                                |   |  |
|           | Canaal                                                            |   |  |

| Wi-Fi                                                                    |      |
|--------------------------------------------------------------------------|------|
| Available networks                                                       |      |
| eduroam<br>Connected                                                     | ((;* |
| DESKT                                                                    |      |
| Congratulations! You are now<br>Connected to eduroam Wi-Fi.<br>Secured ( |      |
| VUT_STAFF<br>Secured                                                     |      |
| HS-U961<br>Secured (WPS available)                                       |      |
| VUT_GUEST<br>Open                                                        | ((•  |
| Connected to "eduroam".                                                  |      |

## **Other Configuration Settings:**

When a dialog box prompts you to enter configurations settings, enter the following: \*EAP method: PEAP \*Phase 2 authentication: MSCHAPV2 \*CA certificate: leave as blank / unspecified / Do not validate \*Identity: <u>username@edu.vut.ac.za</u> or <u>username@vut.ac.za</u> (Where "username" is your student number or staff number) \*Anonymous identity: leave this field blank \*Password: VUT E-MAIL password \*IP settings: DHCP (you may have to show advanced options to view this field) Tap Connect (or Ok)

If you have forgotten your Password

Click here to Reset Password

{For step by step guide use link}

If you still cannot connect to Eduroam after following above steps

**Contact Help Desk** 

it support@vut.ac.za

NB: 24hr turnaround time for emails.

## 016 950 9111

Operating Hours:

07:45am – 4:30pm Weekdays

Closed on Weekends

Closed on Holidays